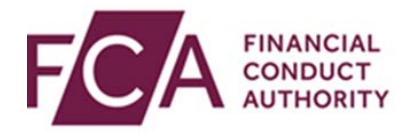

## **RegData user guide**

## Uploading an XML file

There are multiple methods for completing your return. This guide will focus on uploading an XML file online.

This guide explains how to:

- navigate to where you upload the XML
- upload the XML
- confirm successful upload

## 1. Navigating to upload XML data

At the top of the screen, click on the Upload Data drop-down option, and select Upload XML Data:

| FINANCIAL CONDUCT SUTHORITY              | ATION                         |                      | Joseph Daniels Firm User  | CYMRAEG    |
|------------------------------------------|-------------------------------|----------------------|---------------------------|------------|
| Change Firm Reporting Schedule Submissio | on History Upload Data 🗸 Prod | uct Sales Data 🗸 🛛 A | IFMD 🗸 Firm & User Admini | stration 🗸 |
| Reporting Schedule                       | Upload XBRL Data              |                      | B                         | Export PDF |
| FRN Firm Name                            |                               |                      | Q Search for a Data Item  | FIND       |
| Expand all returns                       |                               |                      |                           |            |
| Due Date \$                              | Start Date \$                 | End Date \$          | Current Status            | • •        |
| • 01/07/2014                             | 01/06/2014                    | 02/06/2014           | OVERDUE                   |            |
| • 05/07/2015                             | 09/06/2015                    | 10/06/2015           | OVERDUE                   |            |
| • 05/07/2016                             | 09/06/2016                    | 10/06/2016           | DUE                       |            |
| 31/07/2017                               | 01/01/2018                    | 31/12/2018           | DUE                       |            |
| 30/04/2018                               | 01/06/2019                    | 31/12/2018           | NOT DUE                   |            |
| • 15/02/2019                             | 01/06/2019                    | 15/12/2020           | NOT DUE                   |            |
| Expand all returns                       |                               |                      |                           |            |

If the XML being uploaded relates to 1 return, select **Individual Data Item XML** at the top of the screen. Select the data item the upload relates to:

| Upl    | Upload XML Data                                                                              |               |                              |                   |  |
|--------|----------------------------------------------------------------------------------------------|---------------|------------------------------|-------------------|--|
| 01     | Individual Data Item XML Upload XML Request formatted file containing One or more data items |               |                              |                   |  |
| Collag | Collapse all returns                                                                         |               |                              |                   |  |
|        | Due Date \$                                                                                  | Start Date \$ | End Date \$                  | Current Status \$ |  |
| •      | 01/07/2014                                                                                   | 01/06/2014    | 02/06/2014                   | OVERDUE           |  |
|        | Data Items                                                                                   |               | Completion Status            |                   |  |
|        | O FSA001 Balance Sheet                                                                       |               | Waiting for Cross Validation |                   |  |
|        | O FSA002 Income Statement                                                                    |               | Draft                        |                   |  |
|        | FSA003 Capital Adequacy                                                                      |               | Failed Validation            |                   |  |
|        | O FSA004 Breakdown of Credit Risk Dat                                                        | a 🔟           | Ready to Submit              |                   |  |
|        | FSA005 Market Risk (solo-consolidated)                                                       |               | Submitted                    |                   |  |
|        | FSA008 Large Exposures                                                                       |               | Resubmission                 |                   |  |
|        | RMA-G Training and Competence                                                                |               | Waiting for Cross Validation |                   |  |
| •      | 05/07/2015                                                                                   | 09/06/2015    | 10/06/2015                   | OVERDUE           |  |
|        | Data Items                                                                                   |               | Completion Status            |                   |  |
|        | SA001 Balance Sheet                                                                          |               | No Data                      |                   |  |
|        | O FSA002 Income Statement                                                                    |               | Draft                        |                   |  |
|        | FSA005 Market Risk (solo-consolidate                                                         | d) 🚺          | Waiting for Cross Validation |                   |  |
|        | FSA008 Large Exposures                                                                       |               | Resubmission                 |                   |  |
|        | RMA-G Training and Competence Waiting for Cross Validation                                   |               |                              |                   |  |
|        | UPLOAD DATA                                                                                  |               |                              |                   |  |

If the data being uploaded relates to multiple date items, click **on Upload XML Request formatted file containing One or more data items**.

Select all applicable data items:

| load XML Data                                                                                  |                  |                              |                   |  |
|------------------------------------------------------------------------------------------------|------------------|------------------------------|-------------------|--|
| Individual Data Item XML O Upload XML Request formatted file containing One or more data items |                  |                              |                   |  |
| pse all returns                                                                                |                  |                              |                   |  |
| Due Date \$                                                                                    | Start Date \$    | End Date \$                  | Current Status \$ |  |
| 01/07/2014                                                                                     | 01/06/2014       | 02/06/2014                   | OVERDUE           |  |
| Data Items                                                                                     |                  | Completion Status            |                   |  |
| FSA001 Balance Sheet                                                                           | 1                | Waiting for Cross Validation | n                 |  |
| O FSA002 Income Statemen                                                                       | nt 🔟             | Draft                        |                   |  |
| FSA003 Capital Adequacy                                                                        |                  | Failed Validation            |                   |  |
| SA004 Breakdown of Credit Risk Data                                                            |                  | Ready to Submit              |                   |  |
| FSA005 Market Risk (solo-consolidated)                                                         |                  | Submitted                    | Submitted         |  |
| FSA008 Large Exposures                                                                         |                  | Resubmission                 |                   |  |
| O RMA-G Training and Comp                                                                      | petence 🚺        | Waiting for Cross Validation | n                 |  |
| 05/07/2015                                                                                     | 09/06/2015       | 10/06/2015                   | OVERDUE           |  |
| Data Items                                                                                     |                  | Completion Status            |                   |  |
| FSA001 Balance Sheet                                                                           | 1                | No Data                      |                   |  |
| O FSA002 Income Statemen                                                                       | nt 🚺             | Draft                        |                   |  |
| FSA005 Market Risk (solo                                                                       | -consolidated) 🔟 | Waiting for Cross Validation | n                 |  |
| FSA008 Large Exposures                                                                         | 8                | Resubmission                 |                   |  |
| RMA-G Training and Competence Waiting for Cross Validation                                     |                  | n                            |                   |  |
|                                                                                                |                  |                              |                   |  |

Click on Upload Data:

| FSA005 Market Risk (solo-consolidated) | Waiting for Cross Validation |
|----------------------------------------|------------------------------|
| FSA008 Large Exposures                 | Resubmission                 |
| RMA-G Training and Competence II       | Waiting for Cross Validation |
| UPLOAD DATA                            |                              |

## 2. Uploading data

In the Upload Data dialogue box, click on choose file:

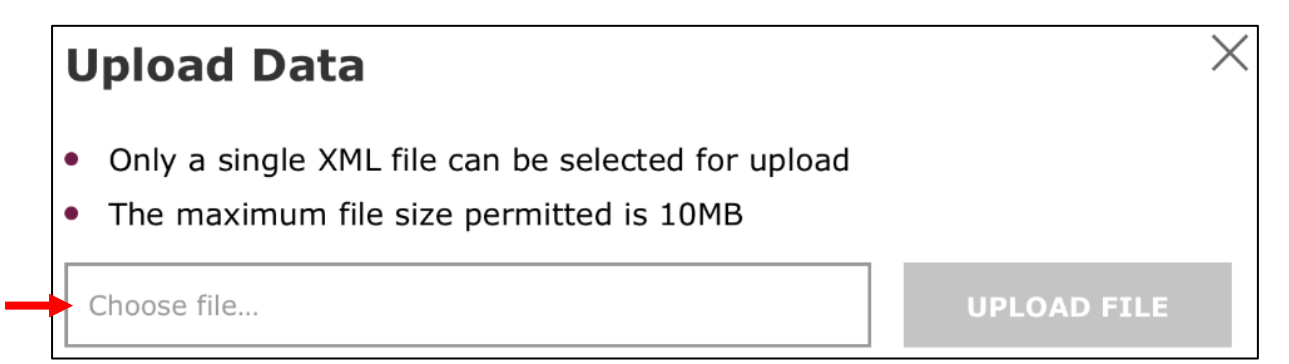

Find your file to upload. Click on upload file.

Resolve any errors that have resulted from the upload. If any errors have occurred, you will receive an error message like in the examples below:

| Uplo                                                                                                    | ad Data X                                                                                                    |  |  |  |
|----------------------------------------------------------------------------------------------------|----------------------------------------------------------------------------------------------------|--|--|--|
|                                                                                                    | pload Failed. The content of XML does not meet the schema requirments for<br>is data item.                                      |  |  |  |
| Ρ                                                                                                    | ease review the errors below.                                                                                                   |  |  |  |
| 15 erro                                                                                                 | rs found                                                                                                    |  |  |  |
| FSA005                                                                                                  | Market Risk (solo-consolidated)                                                                                                 |  |  |  |
| Element                                                                                                 | ReadilyRealisableOwnFunds' is mandatory                                                                                         |  |  |  |
| Path: FSA                                                                                               | 105-MarketRisk.ReadilyRealisableOwnFunds                                                                                        |  |  |  |
| Element                                                                                                 | ReadilyRealisableOwnFunds' is mandatory                                                                                         |  |  |  |
| Path: FSA                                                                                               | Path: FSA005-MarketRisk.ReadilyRealisableOwnFunds                                                                               |  |  |  |
| 'UK integ<br>'REB sub-<br>↓ Down                                                                        | rated group', 'DLG by default', 'UK DLG by modification', 'Non-UK DLG by modification' or<br>anoun' is expected<br>aload Errors |  |  |  |
|                                                                                                    | CLOSE                                                                                                    |  |  |  |
| Uple                                                                                                    | oad Data X                                                                                                    |  |  |  |
| The data element(s) are not in the correct format. Please correct the errors and upload the file again. |                                                                                                    |  |  |  |
|                                                                                                    | CLOSE RETRY                                                                                                    |  |  |  |

You will need to resolve all errors before trying to upload again.

Once the data has been successfully uploaded, you will see this confirmation.

Click on **close**:

| Upload Dat | 1                              | × |
|------------|--------------------------------|---|
| Sampledate | xml was successfully uploaded. |   |
|            | CLOSE                          |   |